# 【キャリアセンター】 学研災(学校教育研究賠償責任保険) 加入手続きの流れ

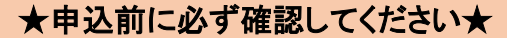

Bコース:210円 【活動範囲:インターンシップ・教職資格活動等賠償責任保険(略称インターン賠)

<保険期間>

4月入学生:保険料支払翌日~当年度末(3月31日午後12時)まで 9月入学生:保険料支払翌日~当年度末(8月31日午後12時)まで

【注意】入金後の返金は一切いたしません。誤入金にはご注意ください。

◆申込から保険加入まで◆

STEP1:申込手続【Web】

QRコード(URL でも可)から「受講料等申込フォーム」へアクセスしてください。

URL: https://srv4.asp-bridge.net/chuo-u/input/

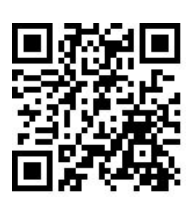

QR コード

① 受講料等申込フォームに入力する。

↓入力の際の注意点

·【属性】:「在学生(学部)」を選択

・【メールアドレス】

申し込み完了後、コンビニでの入金手続きに関する案内のメールが届きます。必ず受信可能なアドレスを入力してください。 メールアドレスが間違っているとその後の手続きが行えず、再度申込フォームからやり直しになります。 (在学生の方は"全学メール"を推奨します。)携帯メールをお使いの方で、指定したドメインからのメールのみを受信する設定(指定受信)を

(在字生の方は、奎字メール を推奨します。)携帯メールをお使いの方で、指定したトメインからのメールのみを受信する設定(指定受信)を 行っている方は、設定を変更しchuo-u@g-sb.net からの受信ができる状態にしてください。

| 申込内容1/Payment 1 |     |                       |           |
|-----------------|-----|-----------------------|-----------|
| 選択なし ▼<br>選択なし  | · · |                       |           |
| 申込内容2/Payment 2 |     |                       | $\sum$    |
| 選択なし ▼<br>選択なし  | -   | プルダウンから「キャリア(文系)」を選択  |           |
| 申込内容3/Payment 3 |     |                       |           |
| 選択なし ▼<br>選択なし  |     | 「学研ジョース(インダーンシッノ)」を選択 | $\square$ |

### ② 申込内容を確認し、申し込む。

確認画面でメールアドレスや申込内容に誤りがないか最終確認し、申込をする。

③ 申込完了メールの受信を確認する。

| • P. P. T. 6 . M. M.<br>中央大学                              |                                                                                         |
|-----------------------------------------------------------|-----------------------------------------------------------------------------------------|
| 受講料等申込フォーム                                                | 【申し込み完了のお知らせ】                                                                           |
|                                                           | 申込が完了しました。受講料等申し込みフォームへ入力したメール<br>にメールが受信できているか、確認してください。<br>左の画面が表示されてき、申込完了メールが届いていない |
| 込みを受付しました。<br>申し込みいただきました内容の詳細をchuo@sample.com宛に送信いたしました。 | という自動が使いても、<br>と、STEP2:支払いに進めません。                                                       |

### STEP2:支払い【コンビニ】

申し込み完了メール記載の手順にしたがって、支払いを完了させてください。コンビニによって支払い方法が異なります。 詳細は以下URL、またはQRコードから「コンビニエンスストアでのお支払い方法」をご覧ください。

コンビニエンスストアでのお支払い方法

URL: https://www.smbc-fs.co.jp/kb/oshiharai/payment-station/

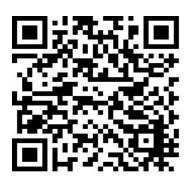

## ◆コンビニエンスストア店舗でのお支払い方法

#### ファミリーマート

- ●店内に設置されている Fami ポート端末を操作していただきます。
- ●お支払いの際には「企業コード(20020)」と「注文番号(8 で始まる 12 桁)」が必要となります。
- ●お支払いの後、代金と引き換えに「取扱明細兼受領書」をお渡ししますので忘れずにお受取りください。

### ローソン

●店内に設置されている Loppi 端末を操作していただきます。

●お支払いの際には「お支払い受付番号(受付番号(6桁)など)」と「電話番号」が必要となります。

●お支払い後、代金と引き換えに「領収書」をお渡ししますので忘れずにお受取りください。

#### ミニストップ

- ●店内に設置されている MINISTOP Loppi 端末を操作していただきます。
- ●お支払いの際には「お支払い受付番号(受付番号(6桁)など)」と「電話番号」が必要となります。
- ●お支払い後、代金と引き換えに「領収書」をお渡ししますので忘れずにお受取りください。

登録したメールアドレスに入金確認メール(送信元:<u>chuo-u@g-sb.net</u>、件名:【中央大学 受講料等 Web 申込・コンビニ決済】 入金確認いたしました)が届きます。これで支払い手続きは完了です。

### STEP3:領収書提示・誓約書記入・加入証明書の受取 【キャリアセンター(多摩キャンパス)・Myogadani Student Hub(茗荷谷キャンパス)】

キャリアセンター(多摩キャンパス)、またはMyogadani Student Hub(茗荷谷キャンパス)で申込書を記入する必要がありま す。コンビニでの支払い時に受け取った「領収書」、または指定したメールアドレスに届く「入金確認画面」を持参のうえ、キャリ アセンター(多摩キャンパス)、またはMyogadani Student Hub(茗荷谷キャンパス)受付に提示してください。 ※郵送をご希望の方は必要ございません。

→STEP3 までを完了させて初めて保険加入手続の【完了】となります。

Web 上での手続だけでは申込が完了しません。ご注意ください。

#### ◆よくある質問

Q:申込フォームの入力内容を間違えていました。どうすれば良いでしょうか?

- →A:申込完了メール受信後、期限までに支払いを行わないと自動キャンセルとなります。誤った内容のお支払い番号で コンビニ支払いをせず、再度申込フォームを入力して正しい内容で申込をし、新しく付与されたお支払い受付番号で コンビニ支払いを行ってください。
- Q:領収書の紛失、または入金確認画面を削除してしまいました。保険の加入は出来ますか?
- →A:領収書、または入金確認画面のいずれか一方をキャリアセンター(多摩キャンパス)、またはMyogadani Student Hub(茗荷谷キャンパス)受付に提示できれば、保険加入は可能です。いずれもない場合は、学生証を持参の上、 キャリアセンター(多摩キャンパス)、またはMyogadani Student Hub(茗荷谷キャンパス)までお越しください。